## **HUN-REN Cloud** általános használata

Farkas Attila attila.farkas@sztaki.hun-ren.hu **HUN-REN SZTAKI** 

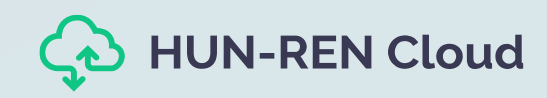

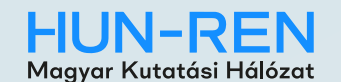

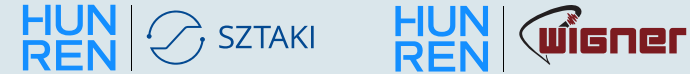

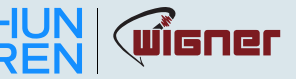

### Tartalomjegyzék

- 1. Virtuális gépek menedzselése
- 2. <u>Kötetek menedzselése</u>
- 3. Hálózat és biztonság

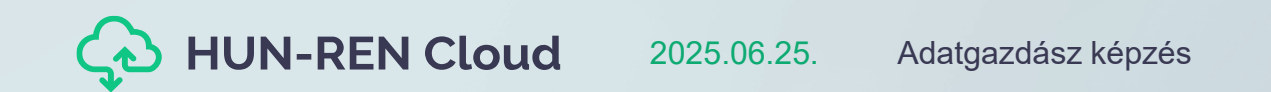

#### Bejelentkező képernyő

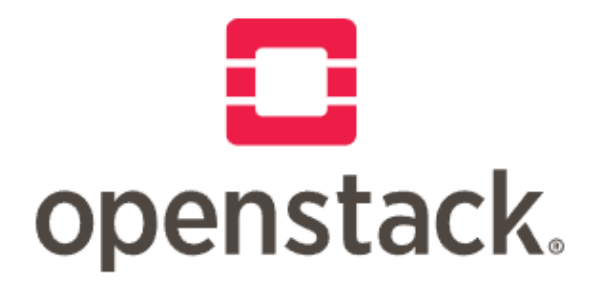

#### Log in

#### Authenticate using

SAML Federation login (eduID, eduGAIN, Security Assertion Mark 🗸

If you are not sure which authentication method to use, contact your administrator.

Sign In

https://sztaki.science-cloud.hu

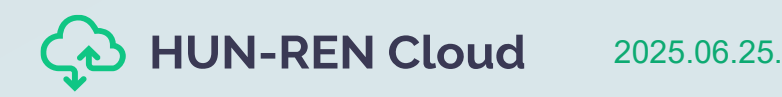

#### Bejelentkező képernyő

| 2(                | duiD                                                                                                    | KIFÜ                                 |
|-------------------|----------------------------------------------------------------------------------------------------|--------------------------------------|
| elec              | ct your organisation                                                                                                    |                                      |
|                   |                                                                                                    |                                      |
|                   |                                                                                                    |                                      |
| n ord<br>affiliat | der to access a service on host <b>sso.science-cloud.hu</b> please select<br>ted with.                                                                               | t or search the organisation you are |
| n ord<br>affiliat | der to access a service on host <b>sso.science-cloud.hu</b> please select<br>ted with.<br>sztaki                                                                     | t or search the organisation you are |
| n ord<br>affiliat | der to access a service on host <b>sso.science-cloud.hu</b> please select<br>ted with.<br>sztaki<br>Research Institutes                                              | t or search the organisation you are |
| n ord<br>affiliat | der to access a service on host sso.science-cloud.hu please select<br>ted with.<br>sztak<br>Research Institutes<br>SZTAKI Staff                                      | t or search the organisation you are |
| n ord<br>affiliat | der to access a service on host <b>sso.science-cloud.hu</b> please select<br>ted with.<br>sztak<br>Research Institutes<br>SZTAKI Staff<br>Virtual Home Organizations | t or search the organisation you are |

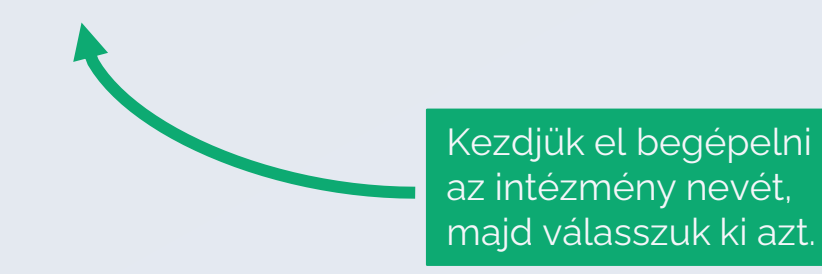

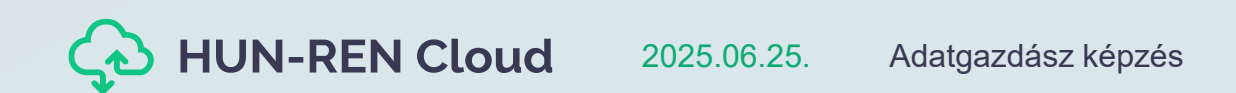

#### Az intézet belépési oldala

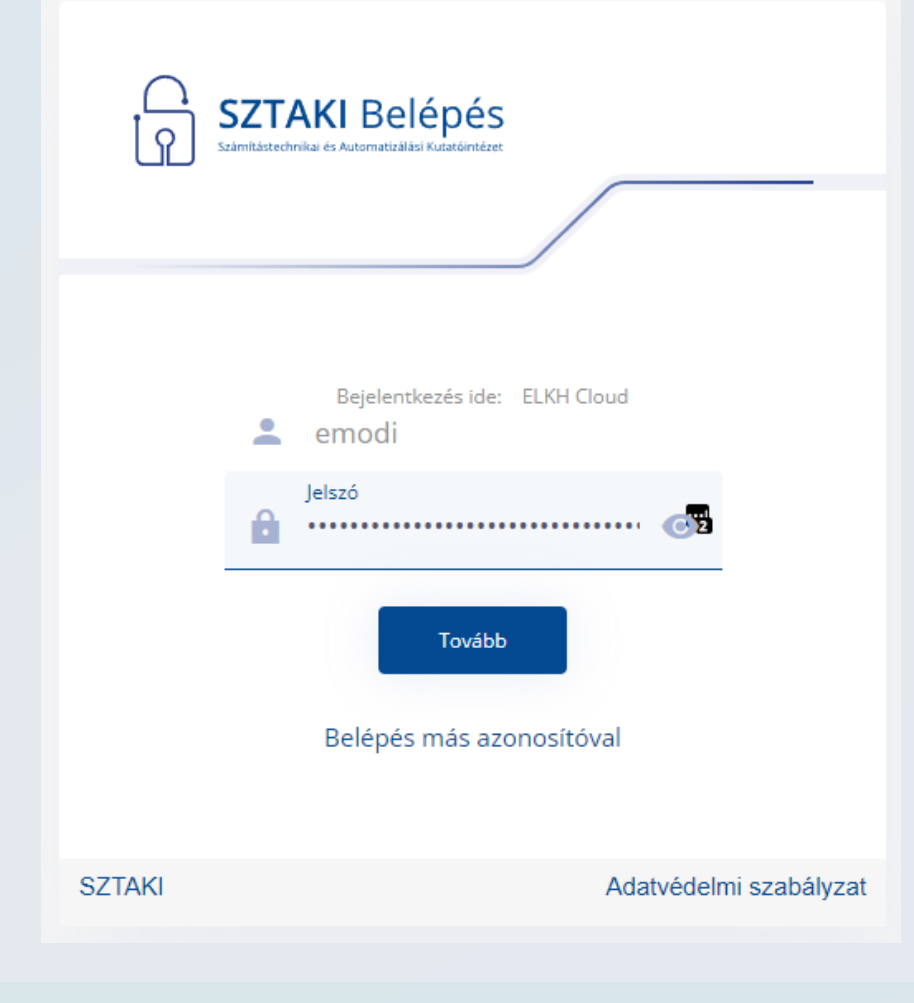

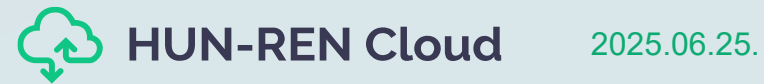

#### HUN-Ren Cloud (OpenStack) kezdőoldal

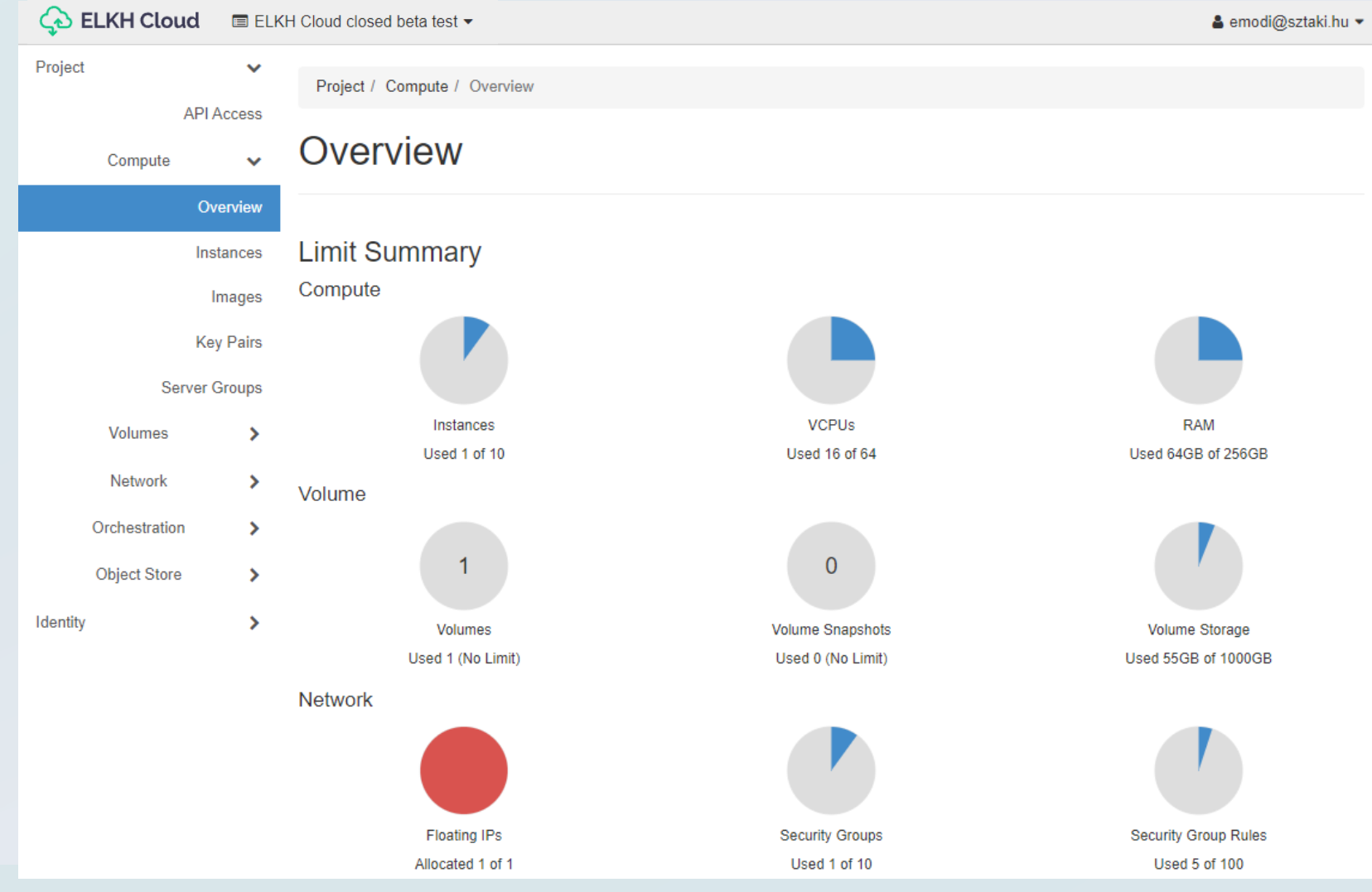

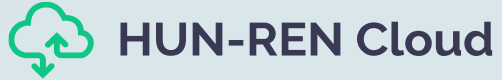

2025.06.25. Adatgazdász képzés

### Virtuális gép és képfájl

- Képfájl: a képfájl valójában egy statikus adathalmaz, ami magát a szoftvert tartalmazza, azaz magát az operációs rendszert és esetleg azokat a további szoftvereket amit már a virtuális gép indításakor feltelepítve találunk a gépen.
- Virtuális gép: a példány pedig egy futtatható virtuális gép. Minden esetben egy képfájl alapján kerül létrehozásra és rendelkezik azokkal képességekkel, ami egy operációs rendszer és a rajta lévő szoftverek futtatásához szükséges.

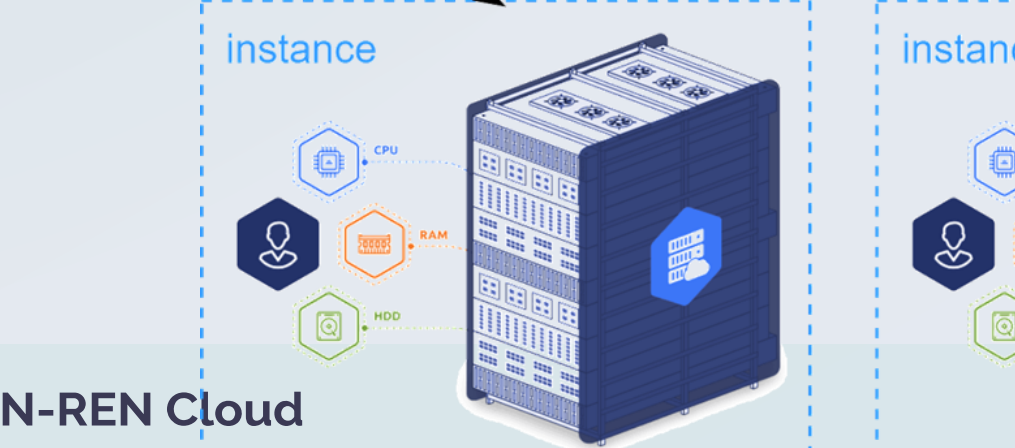

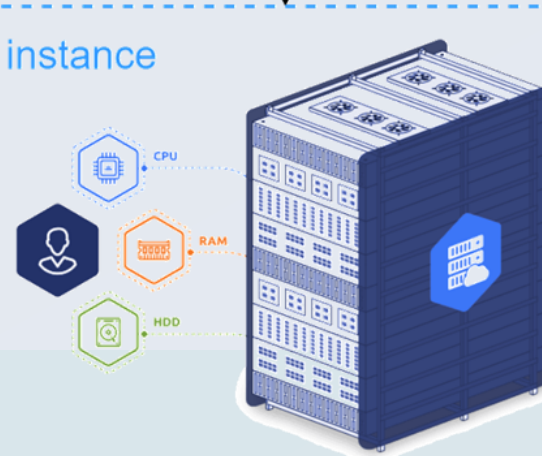

images

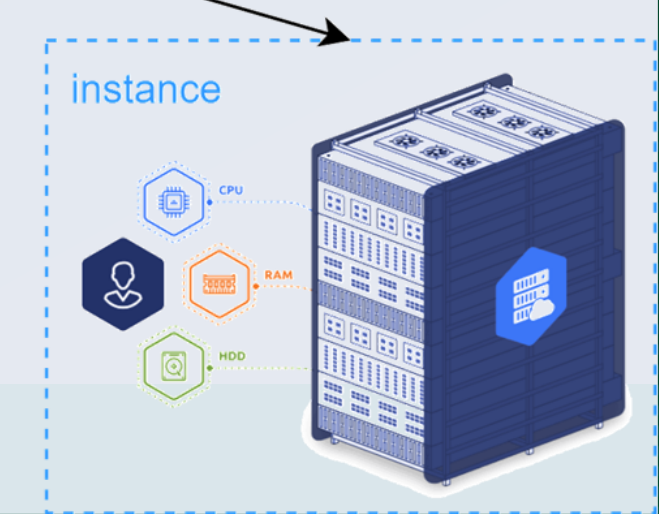

### Virtuális gép képfájlok

|                      | 💫 ELKH Cloud | ELKH Clo | ud closed beta test -                                                                                                    |                                           |                           |          |     | 🛔 emodi@sztaki.hu 👻 |
|----------------------|--------------|----------|----------------------------------------------------------------------------------------------------|-------------------------------------------|---------------------------|----------|-----|---------------------|
|                      |              |          | Select a period of time<br>The date should be in YYYY-                                                                         | e to quer<br>MM-DD form                   | <b>y its us</b> a<br>nat. | age:     |     |                     |
|                      |              |          | 2021-11-21                                                                                                    | <b>#</b>                                  | to 2                      | 021-11-2 | 2   |                     |
| Az oldal alján látha | atjuk a      |          | Submit<br>Active Instances:<br>Active RAM:<br>This Period's VCPU-Hours:<br>This Period's GB-Hours:<br>This Period's RAM-Hours: | 16<br>300GB<br>3537.62<br>0.00<br>1108936 | 1.39                      |          |     |                     |
| az adatokat dátum    | alapián      |          | Usage                                                                                                    |                                           |                           |          | 🕹 D | ownload CSV Summary |
| visszamenőleg szű    | irhetjük.    |          | Displaying 16 items                                                                                                    |                                           |                           |          |     |                     |
|                      | 2            |          | Instance Name 🔺                                                                                                    | VCPUs                                     | Disk                      | RA       | M   | Age                 |
|                      |              |          | cputest                                                                                                    | 1                                         | 0Byte:                    | s 20     | в   | 4 days, 21 hours    |
|                      |              |          | DB                                                                                                    | 2                                         | 0Byte:                    | s 4G     | B   | 1 month             |
|                      |              |          | dns_test                                                                                                    | 2                                         | 0Byte:                    | s 4G     | в   | 3 weeks, 6 days     |
|                      |              |          | GPU-teszt                                                                                                    | 16                                        | 0Byte:                    | s 64     | GB  | 1 month             |
|                      |              |          | gpu_builder                                                                                                    | 2                                         | 0Byte:                    | s 8G     | в   | 1 month             |
|                      |              |          | horovod-master                                                                                                    | 16                                        | 0Byte:                    | s 64     | GB  | 3 days, 2 hours     |
|                      |              |          | horovod-worker-1                                                                                                    | 16                                        | 0Byte:                    | s 64     | GB  | 1 week, 1 day       |
|                      |              |          | jupyterhub-test                                                                                                    | 1                                         | 0Byte:                    | s 20     | B   | 1 day, 23 hours     |
|                      |              |          | kafka45e229b                                                                                                    | 1                                         | 0Byte:                    | s 20     | B   | 6 days, 3 hours     |
|                      |              |          | kafka916e422                                                                                                    | 1                                         | 0Byte:                    | s 20     | B   | 5 days, 22 hours    |
| JN-REN Cloud         |              |          | kafkaaa5587f                                                                                                    | 1                                         | 0Byte:                    | s 20     | в   | 6 days, 3 hours     |

#### Kötetek

#### Típusok:

#### HDD alapú kötetek

- Korábbi rendszerben is elérhető típus
- Korszerű technológiai megoldás
- SSD alapú kötetek
  - Nagyteljesítményű tárolási megoldás
  - Rendszer lemezek alapértelmezetten ide kerülnek

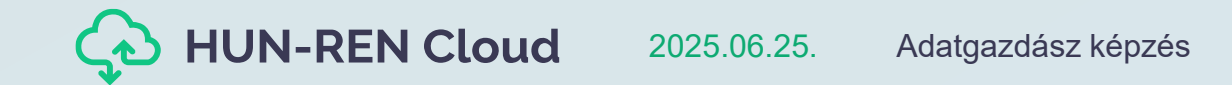

| Compute                       |         | >      | Vo     | lumes                                        |             |       |           |       |      |                                |                      |          |             |               |     |
|-------------------------------|---------|--------|--------|----------------------------------------------|-------------|-------|-----------|-------|------|--------------------------------|----------------------|----------|-------------|---------------|-----|
| Volumes                       |         | ~      |        |                                              |             |       |           |       |      |                                |                      |          |             |               |     |
|                               | Volum   | es     |        |                                              |             |       | F         | ilter |      | Q                              | + Create Volume      | ≓ Accer  | ot Transfer | 📋 Delete Volu | mes |
|                               | Snapsho | ots    | Displa | aying 50 items   Next »                      |             |       |           |       |      |                                |                      |          |             |               |     |
|                               | Grou    | ps     |        | Name                                         | Description | Size  | Status    | Group | Туре | Attached To                    | Availability<br>Zone | Bootable | Encrypted   | Actions       |     |
| Group<br>Network              | Snapsho | >      |        | 2e1bbadf-7e9a-43<br>8d-87a9-337b879a<br>ea54 | -           | 10GiB | Available |       | HDD  |                                | nova                 | No       | No          | Edit Volume   | -   |
| Orchestration<br>Object Store |         | ><br>> |        | f37d933d-a1a9-49c<br>9-8fca-21f91fbc083<br>9 | -           | 5GiB  | In-use    | -     | SSD  | /dev/sda on jupy<br>erhub-test | rt<br>nova           | Yes      | No          | Edit Volume   | •   |
|                               |         | >      |        | 5d7850c7-643f-401<br>0-8910-d033c9ab3<br>aa2 | -           | 5GiB  | Available | -     | SSD  |                                | nova                 | Yes      | No          | Edit Volume   | •   |
|                               |         |        |        | 71d880f8-5018-40c<br>b-b179-3dfe71280<br>d6e | -           | 5GiB  | Available | -     | SSD  |                                | nova                 | Yes      | No          | Edit Volume   | •   |
|                               | -       | -      | -      |                                              | _           | -     | -         |       | -    |                                |                      | -        | _           | _             | -   |

### Képfájlok

#### Típusok:

- Ubuntu 24.04 LTS
  - Alap Ubuntu képfájl
  - Előre telepített Docker keretrendszer
- Ubuntu 24.04 LTS NV
  - Alap Ubuntu képfájl
  - Előre telepített Docker keretrendszer
  - Nvidia driverek indítás után telepítésre kerülnek
    - Néhány perc elteltével használható a driver által nyújtott funkcionalitás

Identit

Project

API Access

- Telepítés aktuális állapota ellenőrizhető az alábbi paranccsal sudo tail –n 30 /var/log/cloud-init-output.log
- A képfájl leírása tartalmazza az alapértelmezett felhasználó és jelszó párost.
- A képfájlok karbantartása periodikusan megtörténik (újonnan induló virtuális gépek már friss rendszerrel indulnak).

>

Igény esetén a képfájl lista bővíthető egyénileg vagy műszaki kolléga bevonásával.

Object Store

| Compute           | ~        | Im     | ages                                       |    |      |             |            |           |                |            |   |
|-------------------|----------|--------|--------------------------------------------|----|------|-------------|------------|-----------|----------------|------------|---|
| 01                | verview  |        | Click have for filters or full toxt approb |    |      |             |            |           |                | maga       | - |
| Ins               | stances  | Q      |                                            |    |      |             |            | ×         | T Create       | mage       |   |
|                   | Images   | Displa | aying 6 items                              |    |      |             |            |           |                |            |   |
| Ke                | ey Pairs |        | Name 📤                                     | Ту | уре  | Status      | Visibility | Protected | Disk<br>Format | Size       |   |
| Server<br>Volumes | Groups   |        | > Ubuntu 20.04 LTS                         | In | nage | Deactivated | Public     | No        | RAW            | 4.68<br>GB | Û |
| Network           | >        |        | > Ubuntu 20.04 LTS                         | In | nage | Deactivated | Public     | No        | RAW            | 4.68<br>GB | Û |
| Orchestration     | >        |        | > Ubuntu 20.04 LTS                         | In | nage | Active      | Public     | No        | RAW            | 4.66<br>GB | L |

Active

Image

Public

No

Project / Compute / Images

Ubuntu 20.04 LTS - NV

elete Image

aunch 🛛 👻

Launch -

5.35

GB

RAW

#### Hozzáférés és biztonság

| Project ^            | Access & Se            | curity                       |                                          |                                         |                                        |                         |                        |
|----------------------|------------------------|------------------------------|------------------------------------------|-----------------------------------------|----------------------------------------|-------------------------|------------------------|
| Compute ^            | Security Groups Key Pa | airs Floating IPs            | API Access                               |                                         |                                        |                         |                        |
| Overview             |                        | Filter                       | Q + Creat                                | te Security Group                       | Groups                                 |                         |                        |
| Instances<br>Volumes | Compute >              | Security Gr                  | oups                                     |                                         |                                        |                         |                        |
| Images               | Volumes >              |                              |                                          |                                         | Filter Q                               | + Create Security Group | Delete Security Groups |
| Access & Security    | Network Topology       | Displaying 19 items          |                                          |                                         |                                        |                         |                        |
| Network ~            | Networks               | □ Name ▼                     | Security Group ID                        | Description                             |                                        |                         | Actions                |
| Orchestration ~      | Routers                | □ windows-exporter-<br>local | eb687de1-e33d-4d29-9a1e-<br>9397741c8717 | Allow Windows-exporter (TCP/9182) t     | traffic from local network. Managed by | terraform.              | Manage Rules 👻         |
| ldentity ~           | Security Groups        | vpn-network                  | c0e92c53-dd20-476a-b3fd-<br>1b1589a7781d | Allow all TCP, UDP, ICMP traffic from V | /PN network (10.3.0.0/24). Managed by  | y terraform.            | Manage Rules 💌         |
|                      | Orchestration >        | superset-local               | 823dfe1b-3e4a-433e-b2fd-<br>0bb20b5a2128 | Allow Superset (TCP/8088) traffic from  | n local network. Managed by terraform  |                         | Manage Rules 👻         |
|                      | Object Store           | ssh-public                   | f916fa49-ae40-4cbe-a733-<br>37735a3ffc88 | Allow SSH (TCP/22) traffic from anyw    | here (0.0.0.0/0). Managed by terraform | 1.                      | Manage Rules 👻         |
|                      | Identity >             | □ rdp-public                 | a2b86231-29a9-44c9-9c43-<br>558eae17d226 | Allow RDP (TCP/3389) traffic from any   | ywhere (0.0.0.0/0). Managed by terrafo | orm.                    | Manage Rules 💌         |
|                      | -                      |                              |                                          |                                         |                                        |                         |                        |

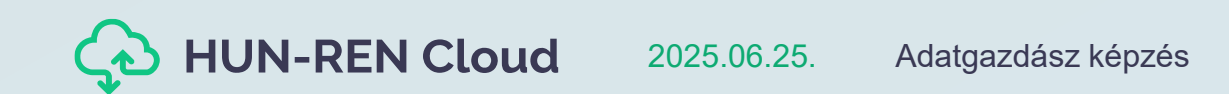

#### Hálózati topológia

| Compute       | >          | Network Topology                                                                                                    |
|---------------|------------|----------------------------------------------------------------------------------------------------|
| Volumes       | >          |                                                                                                    |
| Network       | ~          |                                                                                                    |
| Network       | Topology   | Resize the canvas by scrolling up/down with your mouse/trackpad on the topology. Pan around the canvas by clicking and dragging the space be |
|               | Networks   | Toggle Labels III Toggle Network Collapse Center Topology                                                                                    |
|               | Routers    |                                                                                                    |
| Securi        | ty Groups  |                                                                                                    |
| Flo           | oating IPs |                                                                                                    |
| Orchestration | >          |                                                                                                    |
| Object Store  | >          |                                                                                                    |
|               | >          |                                                                                                    |
|               |            |                                                                                                    |
|               |            |                                                                                                    |
|               |            |                                                                                                    |
|               |            |                                                                                                    |
|               |            | $\bigcirc \bigcirc \bigcirc$                                                                                                    |
|               |            |                                                                                                    |
|               |            |                                                                                                    |

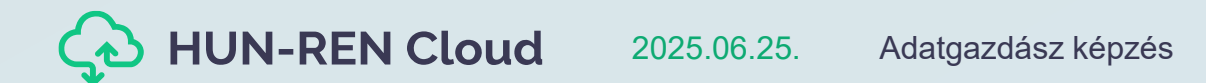

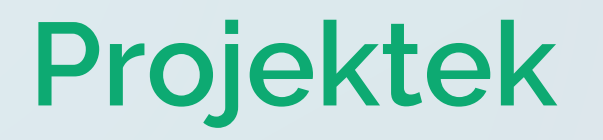

| Project  | >                       | Identity / Projects         |               |                                  |                  |         |                 |         |
|----------|-------------------------|-----------------------------|---------------|----------------------------------|------------------|---------|-----------------|---------|
| Identity | *                       |                             |               |                                  |                  |         |                 |         |
|          | Projects                | Projects                    |               |                                  |                  |         |                 |         |
|          | Users                   |                             |               |                                  |                  |         |                 |         |
| ŀ        | Application Credentials |                             |               |                                  | Project Name = 🕶 |         |                 | Filter  |
|          |                         | Displaying 8 items          |               |                                  |                  |         |                 |         |
|          |                         | Name                        | Description - | Project ID                       | Domain Name      | Enabled | Actions         |         |
|          |                         | ELKH Cloud closed beta test |               | 6d11cf70249747a393dbf3184e50980a | Default          | Yes     | Set as Active I | Project |
|          |                         |                             |               |                                  |                  |         |                 |         |

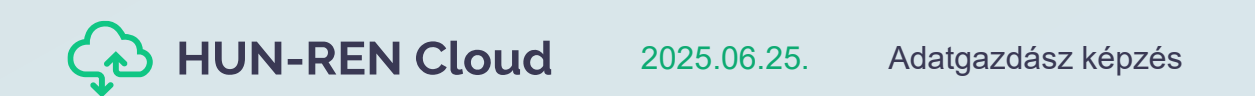

Virtuális gépek menedzselése

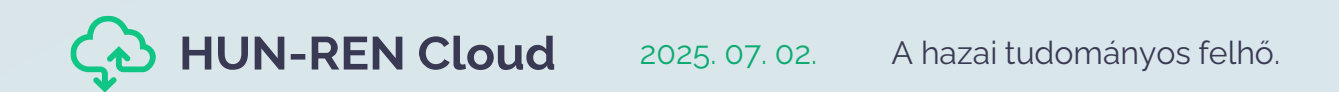

#### Rendelkezésre álló VM típusok

A HUN-REN Cloud hétféle alaptípust (m2.), négyféle memória orientált (r2.) és háromféle GPU típust (g2.) (ún. flavort) támogat:

| Név        | VCPU | RAM   |
|------------|------|-------|
| m2.tiny    | 1    | 1 GB  |
| m2.small   | 1    | 2 GB  |
| m2.medium  | 2    | 4 GB  |
| m2.large   | 4    | 8 GB  |
| m2.xlarge  | 8    | 16 GB |
| m2.2xlarge | 16   | 32 GB |
| m2.4xlarge | 32   | 64 GB |

| Név        | VCPU | RAM   |  |  |
|------------|------|-------|--|--|
| r2.medium  | 2    | 8 GB  |  |  |
| r2.large   | 4    | 16 GB |  |  |
| r2.xlarge  | 8    | 32 GB |  |  |
| r2.2xlarge | 16   | 64 GB |  |  |

| Név        | VCPU | RAM   | GPU RAM |
|------------|------|-------|---------|
| g2.large   | 4    | 16 GB | 8 GB    |
| g2.xlarge  | 8    | 32 GB | 16 GB   |
| g2.2xlarge | 16   | 64 GB | 32 GB   |

A projekt erőforrásmennyisége szabadon felhasználható:

- egyetlen nagy VM-ként (pl.: 1 db m2.xlarge típusú gép indításával)
- több kisebb VM-ként (pl.: 8 db m2.small típusú gép indításával)
   HUN-REN Cloud 2025.06.25. Adatgazdász képzés

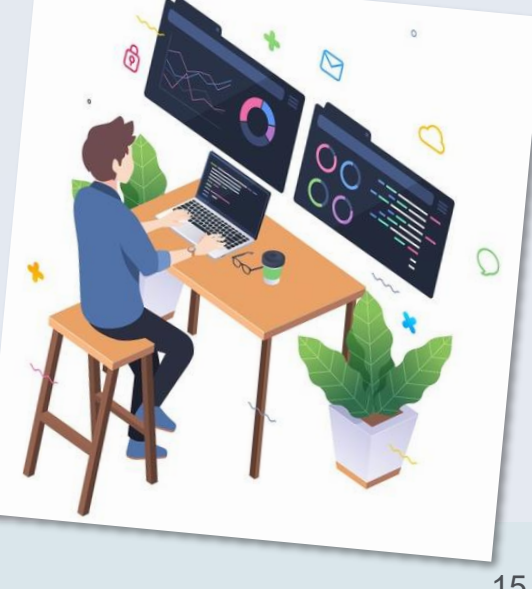

| Vir     | tu      | áli        | s gé             | p lé          | étre       | eho    | DZa      | ása              |                   |                         |                         |        |             |
|---------|---------|------------|------------------|---------------|------------|--------|----------|------------------|-------------------|-------------------------|-------------------------|--------|-------------|
|         |         |            |                  | -             |            |        |          |                  | Kattint:<br>Insta | sunk a<br><b>nce</b> go | <b>Launch</b><br>ombra. |        |             |
|         |         |            |                  |               |            |        |          |                  |                   |                         |                         |        |             |
| Project |         | ~          | Project / Comput | e / Instances |            |        |          |                  |                   |                         |                         |        |             |
|         |         | API Access |                  |               |            |        |          |                  |                   |                         |                         |        |             |
|         | Compute | ~          | Instance         | es            |            |        |          |                  |                   |                         |                         |        |             |
|         |         | Overview   |                  |               |            |        |          |                  |                   |                         |                         |        |             |
|         |         | Instances  |                  |               |            |        |          | Instance ID = -  |                   |                         | Filter                  | 🛆 Laun | ch Instance |
|         |         | Images     | Instance Name    | Image Name    | IP Address | Flavor | Key Pair | Status           | Availability Zone | Task                    | Power State             | Age    | Actions     |
|         |         | Key Pairs  |                  |               |            |        | No i     | tems to display. |                   |                         |                         |        |             |

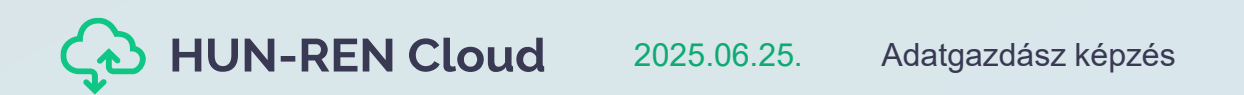

| Details         | Please provide the initial hostname for the instance, the avail<br>count. Increase the Count to create multiple instances with the | lability zone where it will be deployed, and the instance<br>he same settings. |
|-----------------|----------------------------------------------------------------------------------------------------|--------------------------------------------------------------------------------|
| Source          | Project Name                                                                                                    | Total Instances                                                                |
| Elavor *        | ELKH Cloud closed beta test                                                                                                    | (No Limit)                                                                     |
| t lavoi         | Instance Name *                                                                                                    | 16 Current Usage                                                               |
| Networks *      | Ubuntu-test                                                                                                    | 1 Added                                                                        |
| Network Ports   | Description                                                                                                    |                                                                                |
| Security Groups | Ez egy próba ubuntu virtuális gép                                                                                                  |                                                                                |
| Key Pair        | Availability Zone                                                                                                    |                                                                                |
| Configuration   | nova                                                                                                    | ~                                                                              |
| Server Groups   | Count *                                                                                                    |                                                                                |
| Metadata        | 1                                                                                                    |                                                                                |
| × Cancel        |                                                                                                    | < Back Next > A Launch Instance                                                |
|                 |                                                                                                    |                                                                                |
|                 | Érdemes elnevezési konver<br>a jobb áttekinthetőség kedv<br>funkcionális elnevezések.                                              | nciókat alkalmazni<br>/éért. Pl.: rövid                                        |
| I-REN Cloud     | 2025.06.25. Adatgazdász képzés                                                                                                    |                                                                                |

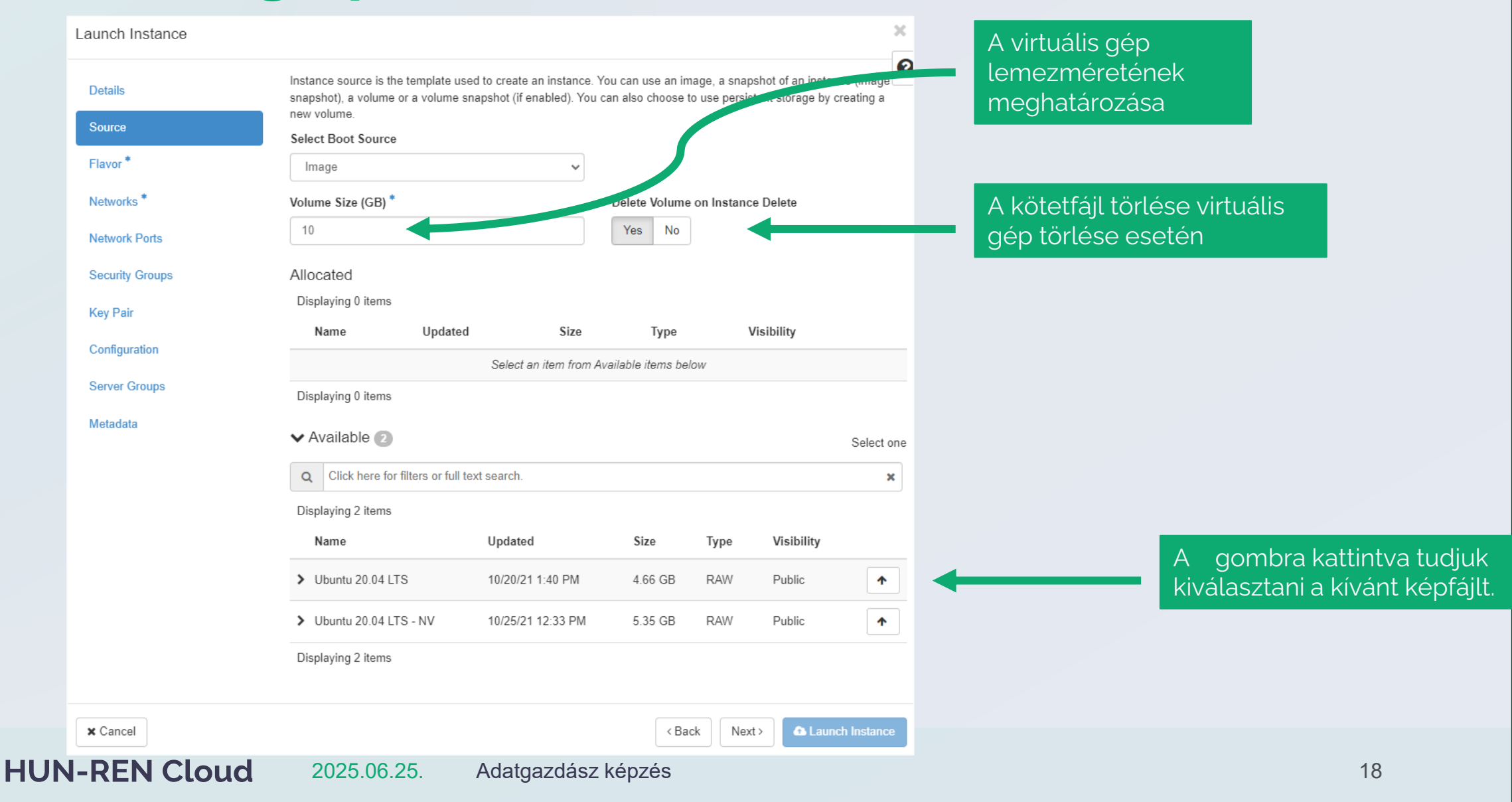

| Details        | Flavors manage | the sizing for   | the comput    | e, memory and     | storage capacity  | of the instance. |        |           |
|----------------|----------------|------------------|---------------|-------------------|-------------------|------------------|--------|-----------|
|                | Allocated      |                  |               |                   |                   |                  |        |           |
| ource          | Name           | VCPUS            | RAM           | Total Disk        | Root Disk         | Ephemeral Disk   | Pub    | lic       |
| avor *         |                |                  | Se            | elect an item fro | m Available items | below            |        |           |
| letworks *     | ✓ Available    | 15               |               |                   |                   |                  |        | Select or |
| etwork Ports   | Q Click here   | e for filters or | full text sea | rch.              |                   |                  |        | 2         |
| ecurity Groups | Name 📤         | VCPUS            | RAM           | Total Disk        | Root Disk         | Ephemeral Disk   | Public |           |
| ey Pair        | > g2.2xlarge   | 16               | 64 GB         | 0 GB              | 0 GB              | 0 GB             | No     | <b>^</b>  |
| onfiguration   | > g2.large     | 4                | 16 GB         | 0 GB              | 0 GB              | 0 GB             | No     | 1         |
| erver Groups   | > g2.xlarge    | 8                | 32 GB         | 0 GB              | 0 GB              | 0 GB             | No     | 1         |
| letadata       | > m2.2xlarge   | 16               | 32 GB         | 0 GB              | 0 GB              | 0 GB             | Yes    | 1         |
|                | > m2.4xlarge   | 32               | 64 GB         | 0 GB              | 0 GB              | 0 GB             | Yes    | 1         |
|                | > m2.large     | 4                | 8 GB          | 0 GB              | 0 GB              | 0 GB             | Yes    | 1         |
|                | > m2.medium    | 2                | 4 GB          | 0 GB              | 0 GB              | 0 GB             | Yes    | 1         |
|                | > m2.small     | 1                | 2 GB          | 0 GB              | 0 GB              | 0 GB             | Yes    | 1         |
|                | > m2.tiny      | 1                | 1 GB          | 0 GB              | 0 GB              | 0 GB             | Yes    | 1         |
|                | > m2.xlarge    | 8                | 16 GB         | 0 GB              | 0 GB              | 0 GB             | Yes    | 1         |
|                | > r2.2xlarge   | 16               | 64 GB         | 0 GB              | 0 GB              | 0 GB             | Yes    | •         |
|                | > r2.large     | 4                | 16 GB         | 0 GB              | 0 GB              | 0 GB             | Yes    | 1         |
|                | > r2.medium    | 2                | 8 GB          | 0 GB              | 0 GB              | 0 GB             | Yes    | 1         |
| <b>IUN-RFN</b> | l Cloud        | 20               | 25.06         | 25.               | Adatgaz           | dász képzés      | 5      |           |

Kiválasztjuk a számunkra megfelelő erőforrás típust.

| Launch Instance |                      |                                |                         |               |                    | ×           |     |              |
|-----------------|----------------------|--------------------------------|-------------------------|---------------|--------------------|-------------|-----|--------------|
| Details         | Networks provide the | communication channels for ins | stances in the cloue    | d.            |                    | 0           |     |              |
| Source          | ✓ Allocated ①        |                                |                         | Select netwo  | rks from those lis | sted below. |     |              |
| Flavor          | Network              | Subnets Associated             | Shared                  | Admin State   | Status             |             |     |              |
| Networks        | ¢1 ≯ default         | default_subnet                 | No                      | Up            | Active             | •           |     |              |
| Network Ports   | ✓ Available 2        |                                |                         |               | Select at least or | ne network  |     |              |
| Security Groups | Q Click here for f   | ilters or full text search.    |                         |               |                    | ×           | \   |              |
| Key Dein        | Network              | Subnets Associated             | Shared                  | Admin State   | Status             |             | Vá  | lasszuk ki a |
|                 | > dns_test           | dns_test_subnet                | No                      | Up            | Active             | •           | kiv | ánt hálóza   |
| Configuration   | > horovod_net        | horovod_subnet                 | No                      | Up            | Active             | <b>^</b>    |     |              |
| Server Groups   |                      |                                |                         |               |                    |             |     |              |
| Metadata        |                      |                                |                         |               |                    |             |     |              |
| × Cancel        |                      |                                |                         | < Back Next > | 🚯 Launch I         | Instance    |     |              |
|                 |                      |                                |                         |               |                    |             |     |              |
|                 |                      |                                |                         |               |                    |             |     |              |
|                 |                      | Ha minden b<br>megadtunk       | eallitast<br>kattintsur | ka            |                    |             |     |              |
|                 |                      | Launch Insta                   | ance                    |               |                    |             |     |              |
|                 | 0005 00 05           | gombra.                        |                         |               |                    |             |     |              |
| -REN Cloud      | 2025.06.25.          | Adatgazdász ké                 | epzes                   |               |                    |             |     |              |

| Launch Instance |                                      |                        | ×                  |                                    |
|-----------------|--------------------------------------|------------------------|--------------------|------------------------------------|
| Details         | Select the security groups to launch | h the instance in.     | 0                  |                                    |
| Source          | Displaying 3 items                   |                        |                    |                                    |
| Flavor          | Name                                 | Description            |                    |                                    |
| Networks        | > default                            | Default security group | ¥                  |                                    |
| Network Ports   | > ssh                                |                        | *                  |                                    |
| Security Groups | > HTTP, HTTPS                        |                        | •                  |                                    |
| Key Pair        | Displaying 3 items                   |                        |                    |                                    |
| Configuration   | ✓ Available <sup>®</sup>             |                        | Select one or more | Válasszuk ki a<br>basználni kívánt |
| Server Groups   | Q Click here for filters or full te  | ext search.            | ×                  | tűzfal beállításokat.              |
| Metadata        | Displaying 8 items                   |                        |                    |                                    |
|                 | Name                                 | Description            |                    |                                    |
|                 | > Kafka                              |                        | <b>^</b>           |                                    |

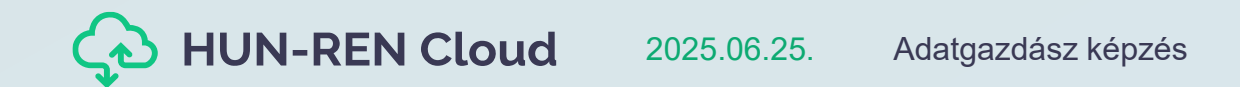

| Details         | A key pair allows you to SS<br>pair, or generate a new key | H into your newly created ir | nstance. You may select an existing key | pair, import a key |                      |
|-----------------|------------------------------------------------------------|------------------------------|-----------------------------------------|--------------------|----------------------|
| Source          | + Create Key Pair                                          | Import Key Pair              |                                         |                    |                      |
| Flavor *        | Allocated                                                  |                              |                                         |                    |                      |
| Networks        | Displaying 1 item<br>Name Type                             | Fingerprint                  |                                         |                    |                      |
| Network Ports   | > emodi ssh                                                | #8:25:5c-h7:c8:1h            | ۰ ۵۴·77·40، ۹4·15·2d·5d·əf ə4·6f        |                    |                      |
| Security Groups | Dieplaying 1 itom                                          | 0.23.30.07.00.10             |                                         |                    |                      |
| Key Pair        | Displaying Fitem                                           |                              |                                         |                    |                      |
| Configuration   | ✓ Available ①                                              |                              |                                         | Select one         |                      |
| Server Groups   | Q Click here for filters                                   | or full text search.         |                                         | ×                  | Válasszuk ki a       |
|                 | Displaying 0 items                                         |                              |                                         |                    | használni kivánt SSH |
| Metadata        | Name                                                       | Туре                         | Fingerprint                             |                    | KUICSOL              |
|                 |                                                            | No i                         | tems to display.                        |                    |                      |
|                 | Displaying 0 items                                         |                              |                                         |                    |                      |
|                 | □ Set admin password                                       |                              |                                         |                    | Hozzuklátro a        |
|                 |                                                            |                              |                                         |                    |                      |

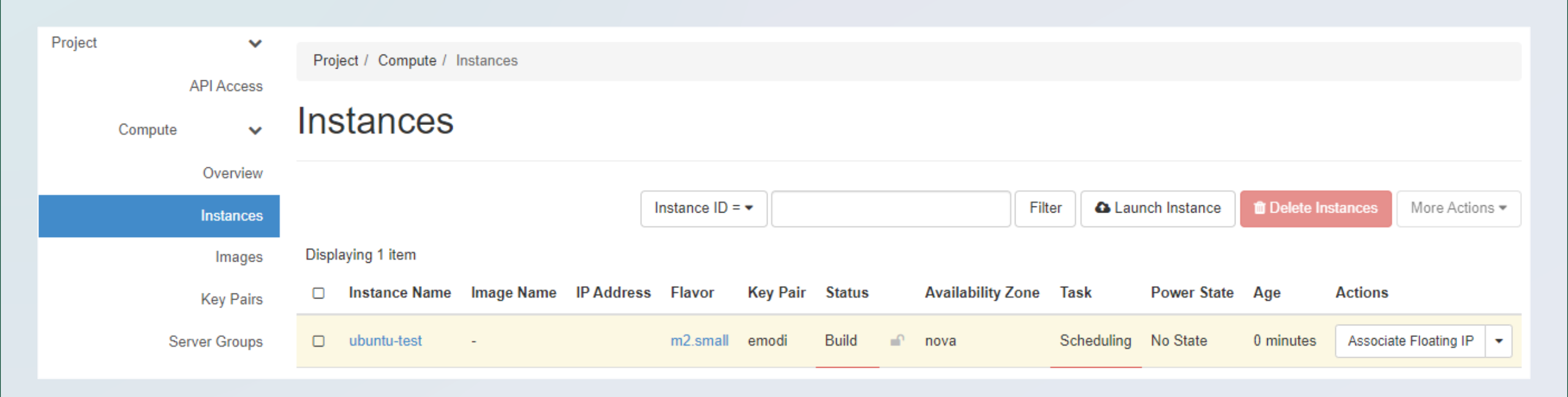

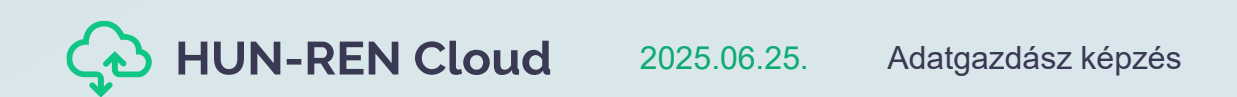

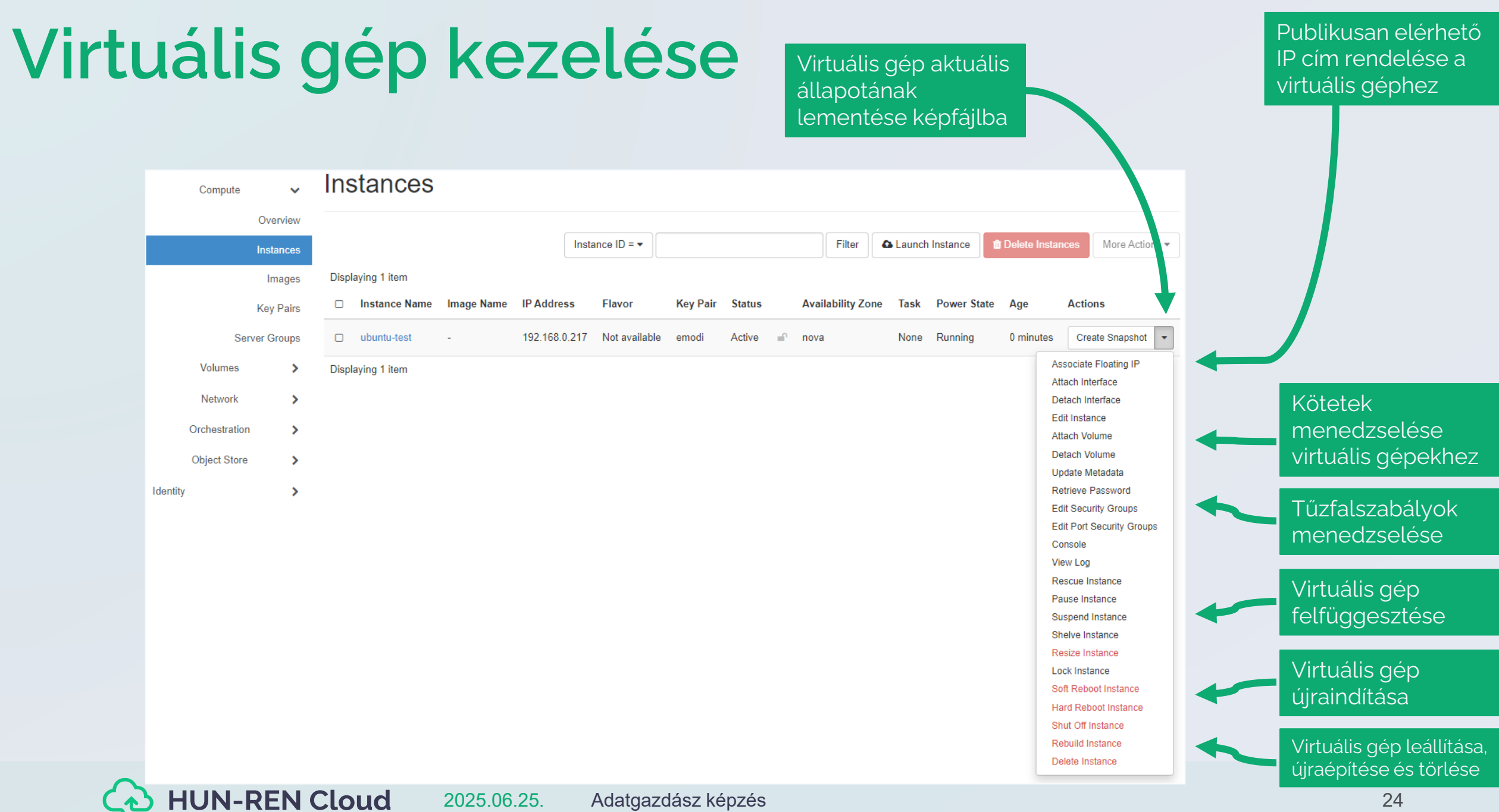

#### A virtuális gép állapotának mentése (snapshot készítése)

**Snapshot:** magyarul pillanatkép, ami egy olyan kép, amely megőrzi egy futó gép aktuális állapotát. Egy snapshot alapján több instance is létrehozható.

- Snapshot a Create snapshot opcióval készíthető a virtuális gép jobb oldalán lévő lenyíló listából.
- Érdemes kikapcsolt állapotú gépről (Shut Off Instance) készíteni snapshot-ot a konzisztencia biztosítása érdekében.

|                           |                                       |             |                |                     |                |                                             | Create Snapshot                                                                          | ~~~~~~~~~~~~~~~~~~~~~~~~~~~~~~~~~~~~~~~                                         |
|---------------------------|---------------------------------------|-------------|----------------|---------------------|----------------|---------------------------------------------|------------------------------------------------------------------------------------------|---------------------------------------------------------------------------------|
|                           |                                       |             |                |                     |                |                                             | Snapshot Name *                                                                          | Description:                                                                    |
| Compute >                 | Volume Snapshots                      |             |                |                     |                |                                             |                                                                                          | A snapshot is an image which preserves the disk state of<br>a running instance. |
| Volumes 🗸                 |                                       |             |                |                     |                |                                             |                                                                                          |                                                                                 |
| Volumes                   |                                       |             |                |                     |                | Filter                                      | Q Delete Volume Snapshots                                                                | Create Snapshot                                                                 |
| Snapshots                 | Displaying 2 items                    |             |                |                     |                |                                             |                                                                                          |                                                                                 |
|                           |                                       |             |                |                     |                |                                             |                                                                                          |                                                                                 |
| Groups                    | □ Name                                | Description | Size           | Status              | Group Snapshot | Volume Name                                 | Actions                                                                                  |                                                                                 |
| Groups<br>Group Snapshots | Name     snapshot for ubuntu-snapshot | Description | Size<br>100GiB | Status<br>Available | Group Snapshot | Volume Name<br>77abc659-855f-40b1-ba10-0df5 | Actions                                                                                  |                                                                                 |
| Groups<br>Group Snapshots | Name     snapshot for ubuntu-snapshot | Description | Size<br>100GiB | Status<br>Available | Group Snapshot | Volume Name 77abc659-855f-40b1-ba10-0df5    | Actions<br>a323e5a7                                                                      |                                                                                 |
| Groups<br>Group Snapshots | Name     snapshot for ubuntu-snapshot | -           | Size           | Status<br>Available | Group Snapshot | Volume Name<br>77abc659-855f-40b1-ba10-0df5 | Actions a323e5a7 Launch as Instance Edit Snapshot Delete Volume Spanshot                 |                                                                                 |
| Groups<br>Group Snapshots | Name     snapshot for ubuntu-snapshot | -           | Size           | Status<br>Available | Group Snapshot | Volume Name 77abc659-855f-40b1-ba10-0df5    | Actions a323e5a7 Launch as Instance Edit Snapshot Delete Volume Snapshot Update Metadata |                                                                                 |
| Groups<br>Group Snapshots | Name     snapshot for ubuntu-snapshot | -           | Size           | Status<br>Available | Group Snapshot | Volume Name 77abc659-855f-40b1-ba10-0df5    | Actions a323e5a7 Launch as Instance Edit Snapshot Delete Volume Snapshot Update Metadata |                                                                                 |

#### Virtuális gép visszaállítása pillanatképből (snapshot betöltése)

- Az Instances fülön kattintsunk a Launch Instance gombra, pontosan mintha egy virtuális gépet készítenénk image fájl alapján.
- Miután megadtuk a géphez kapcsolódó alapinformációkat, a második fülön (Source) tudjuk kiválasztani az Instance Snapshot opciót.
- Válasszuk ki a megjelenő listából a kívánt snapshotot, majd folytassuk a beállítások megadását pontosan úgy, ahogyan azt az Image opció esetén tettük a virtuális gépeknél.
- Ilyen módon bármennyi gép létrehozható egy snapshotból.

| aunch Instance  |                                                                                                    |                    |
|-----------------|----------------------------------------------------------------------------------------------------|--------------------|
| Details *       | Instance source is the template used to create an instar<br>or a volume (if enabled). You can also choose to use per | ice. Yo<br>sistent |
| Source *        | Select Boot Source                                                                                                   |                    |
|                 | Instance Snapshot                                                                                                    |                    |
| Flavor          | Image                                                                                                    |                    |
| Networks *      | Instance Snapshot                                                                                                    |                    |
|                 | Volume                                                                                                    | Size               |
| Network Ports   | Volume Snapshot                                                                                                    |                    |
|                 | Select a source                                                                                                    | from th            |
| Security Groups |                                                                                                    |                    |

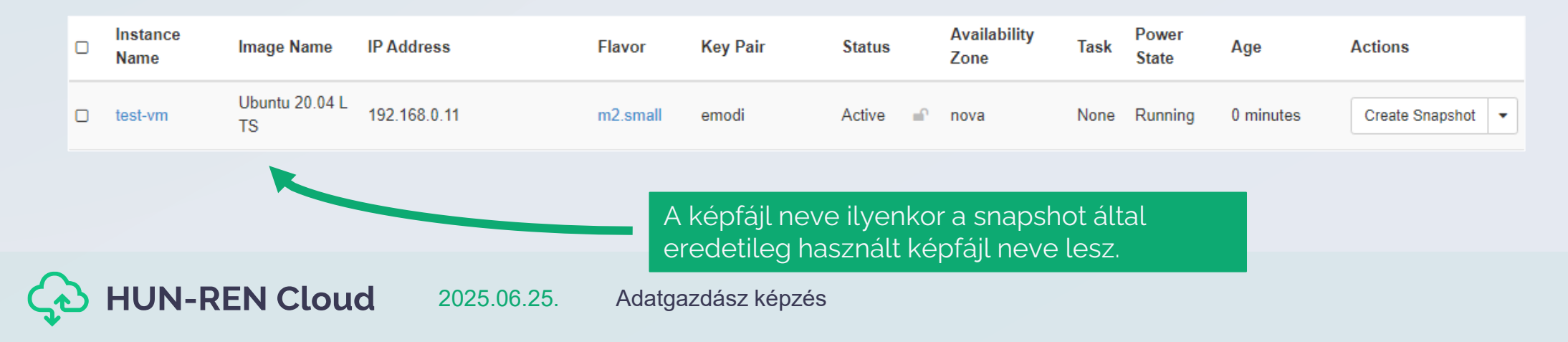

#### Virtuális gép törlése

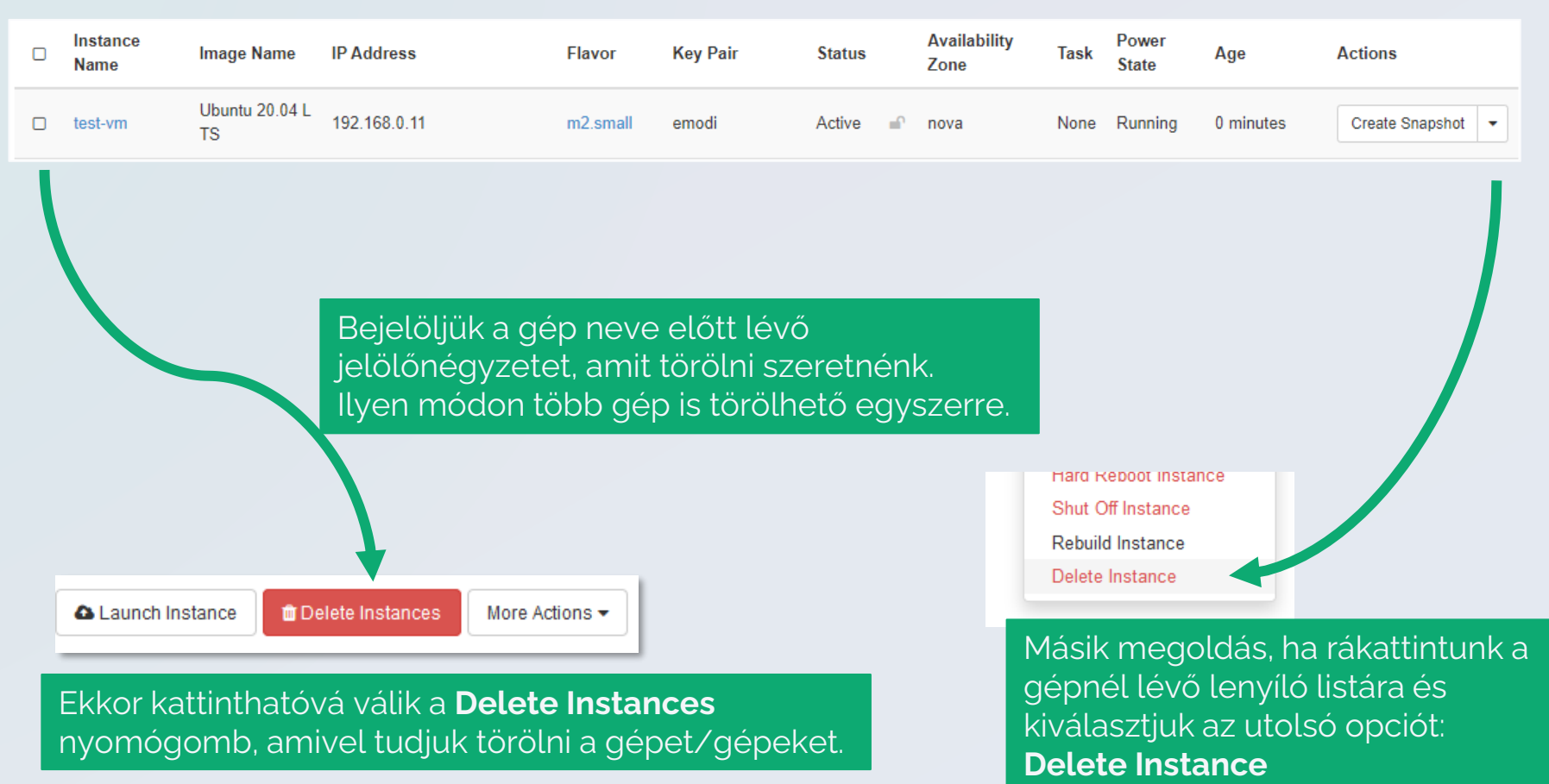

Ha nincs szükségünk egy gépre, mindig töröljük ki, hogy ne használjuk feleslegesen a cloud erőforrásait!

#### A virtuális gép elérése webes felületről

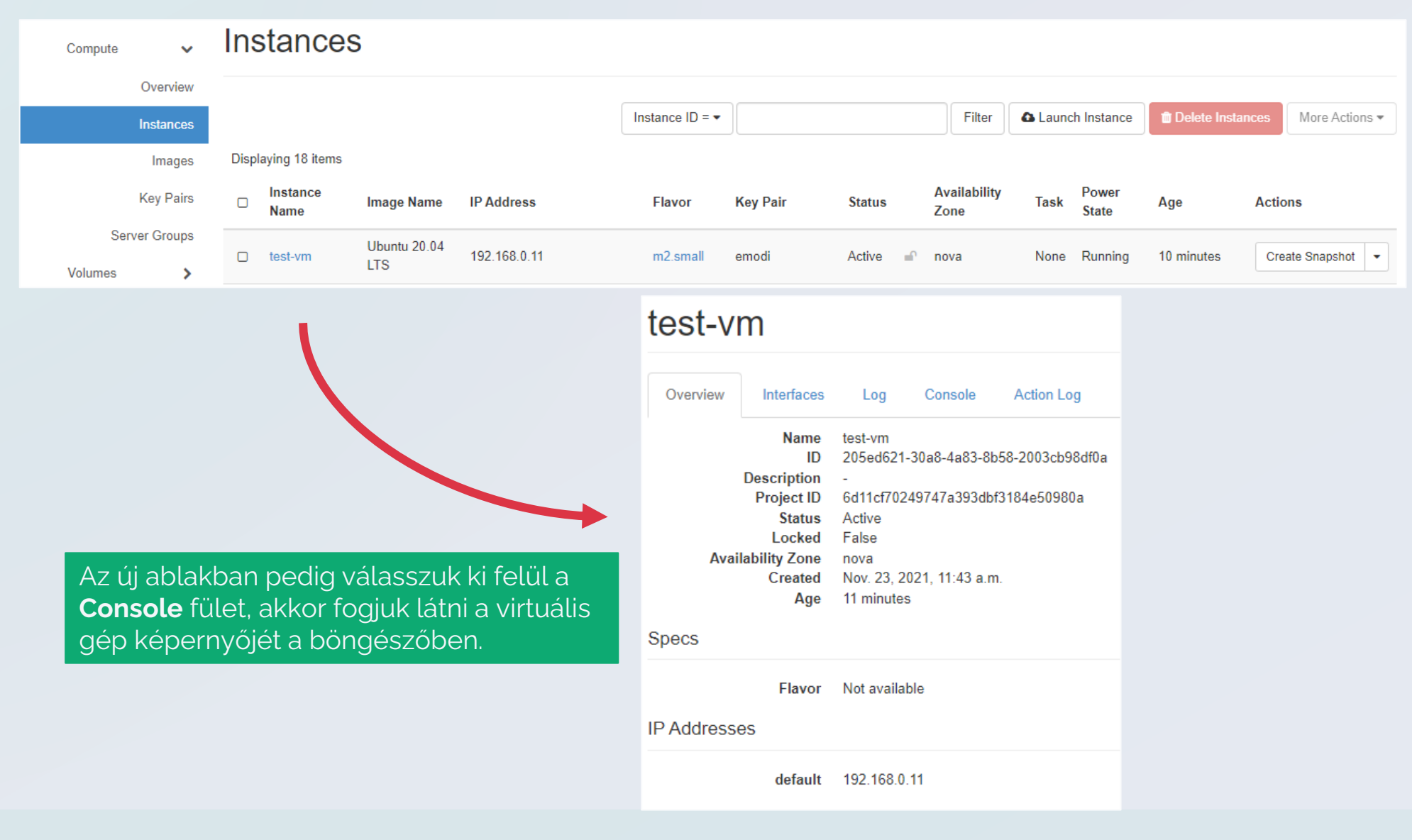

#### A virtuális gép elérése webes felületről #2

#### test-vm

Overview Interfaces Log

Console Action Log

#### Instance Console

If console is not responding to keyboard input: click the grey status bar below. <u>Click here to show only console</u> To exit the fullscreen mode, click the browser's back button.

Előfordulhat, hogy a konzol nem reagál billentyűzet bementre, ebben az esetben érdemes a linket követni. A linket megnyitva a terminált teljes böngésző ablak méretben kapjuk meg.

|       | est-vr | n(205e       | d621-30 | <b>)a8-4a83-8</b> b | 5 ×     | +         |                  |         |           |         |       | •        |   |      |       |      |
|-------|--------|--------------|---------|---------------------|---------|-----------|------------------|---------|-----------|---------|-------|----------|---|------|-------|------|
| ٥     |        | $\mathbf{c}$ | ۵       | 🗎 sztaki            | i.scien | ice-clou  | <b>d.hu</b> :608 | 80/vnc_ | auto.htr  | nl?path | 🦁     | <b>A</b> | : | *    | ß     | Ξ    |
|       | _      |              |         | C                   | Connec  | cted (end | crypted) (       | to QEMI | U (instan | ce-0000 | 0b01) |          | S | Send | CtrlA | \ltD |
| Jnt   | u 20   | .04.3        | 3 LTS   | test-vm             | ttu1    |           |                  |         |           |         |       |          |   |      |       |      |
| i i c | u 20   | .04.0        | ) [10   | COC VIII            | uyı     |           |                  |         |           |         |       |          |   |      |       |      |
| st-   | vm l   | ogin:        |         |                     |         |           |                  |         |           |         |       |          |   |      |       |      |
|       |        |              |         |                     |         |           |                  |         |           |         |       |          |   |      |       |      |
|       |        |              |         |                     |         |           |                  |         |           |         |       |          |   |      |       |      |
|       |        |              |         |                     |         |           |                  |         |           |         |       |          |   |      |       |      |
|       |        |              |         |                     |         |           |                  |         |           |         |       |          |   |      |       |      |
|       |        |              |         |                     |         |           |                  |         |           |         |       |          |   |      |       |      |
|       |        |              |         |                     |         |           |                  |         |           |         |       |          |   |      |       |      |
|       |        |              |         |                     |         |           |                  |         |           |         |       |          |   |      |       |      |
|       |        |              |         |                     |         |           |                  |         |           |         |       |          |   |      |       |      |

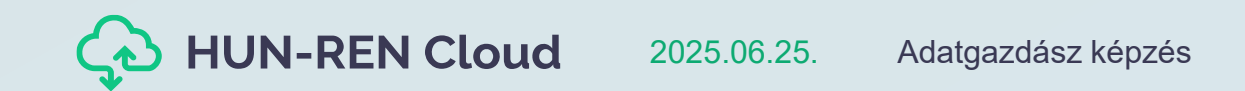

# Kötetek menedzselése

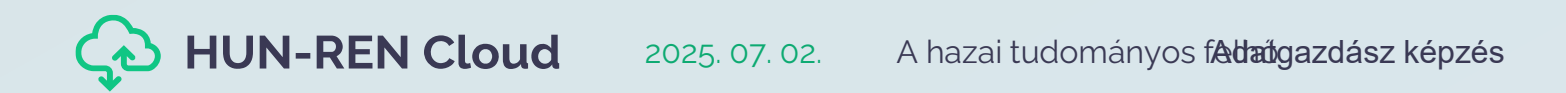

30

#### Mik azok a kötetek?

- A kötet egy logikai interfészre vonatkozik, amit az operációs rendszer valamilyen adathordozón tárolt adatokhoz való hozzáférésnél használ, és a fájlrendszer számára egy területként jelentkezik.
- A kötetek elhelyezkedhetnek egy merevlemezen, de kötetként akár több merevlemezt is össze lehet vonni.

| Fizikai diszk | Partíció   | Fájlrendszer | Meghajtó |
|---------------|------------|--------------|----------|
| Merevlemez-1  | Partíció-1 | NTFS         | C:       |
|               | Partíció-2 | FAT32        | D:       |
| Merevlemez-2  | Partíció-1 | FAT32        | E:       |

A példánál a kötetek: "C:", "D:" és "E:"

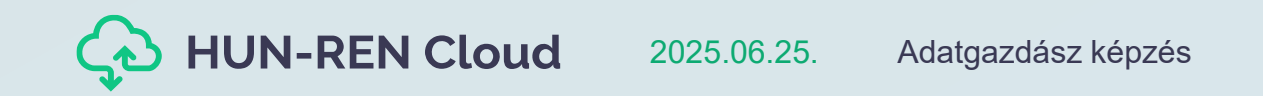

![](_page_31_Figure_1.jpeg)

![](_page_31_Picture_2.jpeg)

| Create Volume                                           |                                                                                                    | х                     | ŧ.   |              |             |       |           |       |                  |                   |          |           |               |
|---------------------------------------------------------|----------------------------------------------------------------------------------------------------|-----------------------|------|--------------|-------------|-------|-----------|-------|------------------|-------------------|----------|-----------|---------------|
| Volume Name proba-kotet Description                     | Description:<br>Volumes are block devices that<br>instances.<br>Volume Type Des<br>HDD<br>No description available. | t can be attached to  |      |              |             |       |           |       |                  |                   |          |           |               |
| No source, empty volume                                 | Volume Limits                                                                                                    | 4.657 of inf GiB Used |      | Name         | Description | Size  | Status    | Group | Type Attached To | Availability Zone | Bootable | Encrypted | Actions       |
| Type<br>HDD •                                           | Number of Volumes                                                                                                   | 75 of inf Used        | 0    | proba-kotet  |             | 10GiB | Available | ) -   | HDD              | nova              | No       | No        | Edit Volume 💌 |
| Size (GiB) * 10 Availability Zone nova  Group  No group | Ca                                                                                                    | Incel Create Volume   |      |              |             |       |           |       |                  |                   |          |           |               |
| HUN-REN C                                               | Cloud 202                                                                                                    | 5.06.25. Ada          | atga | zdász képzés |             |       |           |       |                  |                   |          | 33        |               |

| Compute       | >        | Vo     | lumes                                |             |       |           |       |      |                             |                   |          |             |                                  |
|---------------|----------|--------|--------------------------------------|-------------|-------|-----------|-------|------|-----------------------------|-------------------|----------|-------------|----------------------------------|
| Volumes       | ~        |        |                                      |             |       |           |       | _    |                             |                   |          |             |                                  |
|               | Volumes  |        |                                      |             |       |           |       |      | Filter Q                    | + Create Volume   | ≓ Acce   | pt Transfer | Delete Volumes                   |
| S             | apshots  | Displa | aying 50 items   Next »              |             |       |           |       |      |                             |                   |          |             |                                  |
|               | Groups   |        | Name                                 | Description | Size  | Status    | Group | Туре | Attached To                 | Availability Zone | Bootable | Encrypted   | Actions                          |
| Group S       | napshots |        | proba-kotet                          | -           | 10GiB | Available | -     | HDD  |                             | nova              | No       | No          | Edit Volume                      |
| Network       | >        |        | 63477186-4e58-4d2c-b55b-beb4fd15e392 | -           | 5GiB  | In-use    | -     | SSD  | /dev/sda on jupyterhub-test | nova              | Yes      | No Ma       | end Volume<br>nage Attachments   |
| Orchestration | >        |        | 2e1bbadf-7e9a-438d-87a9-337b879aea54 | -           | 10GiB | Available | -     | HDD  |                             | nova              | No       | No Cre      | ate Snapshot<br>ange Volume Type |
| Object Store  | >        |        | f37d933d-a1a9-49c9-8fca-21f91fbc0839 | -           | 5GiB  | Available | -     | SSD  |                             | nova              | Yes      | No Cre      | oad to Image<br>eate Transfer    |
|               |          |        | 5d7850c7-643f-4010-8910-d033c9ab3aa2 | -           | 5GiB  | Available | -     | SSD  |                             | nova              | Yes      | No Up       | ete Volume<br>date Metadata      |
| -             | -        | -      |                                      |             | -     | -         |       | -    |                             |                   | -        |             | _                                |
|               |          |        |                                      |             |       |           |       |      |                             |                   |          |             |                                  |

A kötet csatolásához válasszuk a **Manage Attachments** opciót.

![](_page_33_Picture_3.jpeg)

| Manage Volume Attachments |                            |                                                         |               |  |  |  |  |  |  |
|---------------------------|----------------------------|---------------------------------------------------------|---------------|--|--|--|--|--|--|
| Instance                  | Device                     | Actions                                                 |               |  |  |  |  |  |  |
|                           | No items to disp           | lay.                                                    |               |  |  |  |  |  |  |
|                           |                            |                                                         |               |  |  |  |  |  |  |
| Attach To Instan          | nce                        |                                                         |               |  |  |  |  |  |  |
| ubuntu-test (b56f7fcb-d6  | d3-4c8e-bcb2-4d0f99eaa8b6) |                                                         | •             |  |  |  |  |  |  |
|                           |                            | Cancel                                                  | Attach Volume |  |  |  |  |  |  |
|                           |                            |                                                         |               |  |  |  |  |  |  |
|                           | Válas<br>amihe<br>kötet    | szuk ki azt a virtuális<br>ez csatolni szeretnén<br>et. | gépet,<br>k a |  |  |  |  |  |  |

| Compute    | >     | Volumes                        |                           |       |          |       |      |                         |                   |          |             |                 |    |
|------------|-------|--------------------------------|---------------------------|-------|----------|-------|------|-------------------------|-------------------|----------|-------------|-----------------|----|
| Volumes    | ~     |                                |                           |       |          |       |      |                         |                   |          |             |                 | _  |
| Vol        | lumes |                                |                           |       |          |       |      | Filter Q                | + Create Volume   | ≓ Acce   | pt Transfer | 📋 Delete Volume | as |
| Snap       | shots | Displaying 50 items   Next »   |                           |       |          |       |      |                         |                   |          |             |                 |    |
| G          | roups | □ Name                         | Description               | Size  | Status   | Group | Туре | Attached To             | Availability Zone | Bootable | Encrypted   | Actions         |    |
| Group Snap | shots | 21aaf301-36d1-4d99-9b4e-a2e5de | 6a59e9 -                  | 10GiB | In-use   | -     | SSD  | /dev/sda on ubuntu-test | nova              | Yes      | No          | Edit Volume     | •  |
|            |       |                                |                           |       |          |       |      | 1                       |                   |          |             |                 |    |
|            |       | Cs                             | atolást köve              | etően | a köte   | tnél  |      |                         |                   |          |             |                 |    |
|            |       | me<br>CS                       | egjelenik, ho<br>atoltuk. | ogy m | ielyik g | léphe | ŻΖ   |                         |                   |          |             |                 |    |

![](_page_35_Picture_2.jpeg)

|               |           |                                              |                 |         |        |       |      |                             |                   |               | -              |                              |             |             |     |                         |      |
|---------------|-----------|----------------------------------------------|-----------------|---------|--------|-------|------|-----------------------------|-------------------|---------------|----------------|------------------------------|-------------|-------------|-----|-------------------------|------|
| Compute       | >         | Volumes                                      |                 |         |        |       |      |                             |                   |               |                |                              |             |             |     |                         |      |
| Volumes       | ~         |                                              |                 |         |        |       |      |                             |                   |               |                |                              |             |             |     |                         |      |
|               | Volumes   |                                              |                 |         |        |       |      | Filter Q                    | + Create Volume   | <b>≓</b> Acce | ept Transfei   | r 📋 Delete Volume            | es          |             |     |                         |      |
| s             | Snapshots | Displaying 50 items   Next »                 |                 |         |        |       |      |                             |                   |               |                |                              |             |             |     |                         |      |
|               | Groups    | □ Name                                       | Description     | Size    | Status | Group | Туре | Attached To                 | Availability Zone | Bootable      | Encrypt        | ted Actions                  |             |             |     |                         |      |
| Group S       | Snapshots | 21aaf301-36d1-4d99-9b4e-a2e5de6a59e9         | -               | 10GiB   | In-use | -     | SSD  | /dev/sda on ubuntu-test     | nova              | Yes           | No             | Edit Volume                  | -           |             |     |                         |      |
| Network       | >         | □ proba-kotet                                | -               | 10GiB   | In-use | -     | HDD  | /dev/sdb on ubuntu-test     | nova              | No            | No             | Edit Volume                  | •           |             |     |                         |      |
| Orchestration | >         |                                              |                 | 5 CIR   | In uso |       | 990  | /dov/oda.op.jupytorbub.toot | 201/2             | Vos           | No             | Extend Volume                |             |             |     |                         |      |
| Object Store  | >         |                                              | -               | 5610    | in-use |       | 330  | ruewsua on jupytemub-test   | nova              | 165           | NO             | Manage Attachments           |             |             |     |                         |      |
|               |           |                                              |                 |         |        |       |      |                             |                   |               |                |                              |             |             |     |                         |      |
|               |           |                                              |                 |         |        |       |      |                             |                   |               | (ätat          | locatolá                     | cábo-       |             |     |                         |      |
|               |           |                                              |                 |         |        |       |      | _                           |                   |               | KOLEL          |                              | ISanoz      | <u> </u>    |     |                         |      |
|               |           | Manage Volume Attac                          | hments          |         |        |       |      | ×                           |                   |               | lassz<br>tachi | .uk a <b>Man</b><br>monte on | age<br>ciót |             |     |                         |      |
|               |           |                                              |                 |         |        |       |      |                             |                   |               | lacin          | nents op                     | CIUL.       |             |     |                         |      |
|               |           |                                              |                 |         |        |       |      | Detach Volumes              |                   |               |                |                              |             |             |     |                         |      |
|               |           | Displaying 1 item                            |                 |         |        |       |      |                             |                   |               |                |                              |             |             |     |                         |      |
|               |           | Instance                                     |                 | Device  |        |       |      | Actions                     |                   |               |                |                              |             |             |     |                         |      |
|               |           | ubuntu-test                                  |                 | /dev/sd | b      |       |      | Detach Volume               |                   |               |                |                              |             |             |     |                         |      |
|               |           | Displaying 1 item                            |                 |         |        |       |      |                             |                   |               |                |                              |             |             |     |                         |      |
|               |           |                                              |                 |         |        |       |      | _                           | proba-kotet       |               |                | -                            | 10GiB       | Detaching - | HDD | /dev/sdb on ubuntu-test | nova |
|               | Δ         | mogiolonő ablakban ka                        | ottinteu        | nk      |        |       |      |                             |                   |               |                |                              |             |             |     |                         |      |
|               |           | negjeleno ablakban ko<br>Detach Volume gombr | attiintsu<br>ra | TIK     |        |       |      |                             |                   |               |                |                              |             |             |     |                         |      |
| 0             | a         | betach volume gombi                          | a               |         |        |       |      |                             |                   |               |                |                              |             |             |     |                         |      |
| (1            | ЗН        | UN-REN Cloud                                 | 2025.           | 06.25   |        | Adate | gazd | lász képzés                 |                   |               |                |                              |             |             |     | 37                      |      |

# Hálózat és biztonság

![](_page_37_Picture_1.jpeg)

38

### Biztonságos-e az HUN-REN Cloud?

Felhasználói szempontból:

- Hálózat és adattárolás szempontjából is teljesen elkülönített felhasználói csoportok (projektek)
- Személy szerinti azonosítás és jogosultság-hozzárendelés
- edulD alapú biztonságos felhasználó azonosítás
- A Wigner telephelyen még ennél is szigorúbb hozzáférés, ami a privát felhő használatnak felel meg

Adminisztrációs szempontból:

- Többrétegű hálózati tűzfalas védelem
- Adminisztrátori és felhasználói hozzáférés fizikailag elkülönített hálózatokon
- Folyamatos biztonsági és üzemeltetési monitoring
- Folyamatos biztonsági frissítések

![](_page_38_Picture_11.jpeg)

#### Biztonsági csoportok

| Compute      | >      | Se    | curity Groups  |                                      |      |                     |   |                         |                        |
|--------------|--------|-------|----------------|--------------------------------------|------|---------------------|---|-------------------------|------------------------|
| Volumes      | >      |       |                |                                      |      |                     |   |                         |                        |
| Network      | ~      |       |                |                                      |      | Filter              | Q | + Create Security Group | Delete Security Groups |
| Network Top  | ology  | Displ | aying 11 items |                                      |      |                     |   |                         |                        |
| Net          | works  |       | Name           | Security Group ID                    | Des  | scription           |   |                         | Actions                |
| Ro           | outers |       | 8888-remote    | 32b5e384-bf2e-4866-abca-e69c59b4f699 |      |                     |   |                         | Manage Rules 💌         |
| Security G   | roups  |       | Docker         | 33013de1-2534-43ff-aeb1-5a23fbc79886 |      |                     |   |                         | Manage Rules 🔻         |
| Floatin      | ig IPs |       | HTTP, HTTPS    | 5f50e70a-79ff-4907-84aa-834b252cfada |      |                     |   |                         | Manage Rules 🔻         |
| Object Store | >      |       | Kafka          | 1457a508-dd55-4a29-9745-aaf0c5086205 |      |                     |   |                         | Manage Rules 🔻         |
|              | >      |       | default        | 8214217c-0872-42dc-ba8f-104ff7792242 | Defa | ault security group |   |                         | Manage Rules           |
|              |        |       | jupyterhub     | 578623d0-e2b6-438a-94b3-75d8b02f3288 |      |                     |   |                         | Manage Rules 🔻         |
|              | -      |       |                |                                      | -    | _                   | _ |                         |                        |

![](_page_39_Picture_2.jpeg)

#### Biztonsági csoportok #2

| Compute 🗸       | Instances                                                                                                    |                                                                                                    |                      |                     |                        |                             |                                                                                                   |
|-----------------|----------------------------------------------------------------------------------------------------|----------------------------------------------------------------------------------------------------|----------------------|---------------------|------------------------|-----------------------------|---------------------------------------------------------------------------------------------------|
| Overview        |                                                                                                    |                                                                                                    |                      |                     |                        |                             |                                                                                                   |
| Instances       |                                                                                                    | Instance ID = •                                                                                                 | Filter               | Launch Instance     | 🛍 Delete In            | stances More Actions •      |                                                                                                   |
| Images          | Edit Instance                                                                                                    | ×                                                                                                    |                      |                     |                        |                             |                                                                                                   |
| Key Pairs       |                                                                                                    |                                                                                                    | Availability<br>Zone | Task Power<br>State | Age                    | Actions                     |                                                                                                   |
| Server Groups   | Information * Security Groups                                                                                                    |                                                                                                    | nova                 | None Running        | 29 minutes             | Create Snapshot 💌           | A csoportok utólagos<br>szerkesztéséhez válasszuk<br>ki az <b>Edit Security Groups</b><br>opciót. |
| Volumes >       | Add and remove security groups to this instance from the list of av                                                                        | vailable security groups.                                                                                       |                      |                     | 2 haven                | Associate Floating IP       |                                                                                                   |
| Network >       | Warning: If you change security groups here, the change will be a<br>multiple interfaces on this instance and apply different security gro | applied to all interfaces of the instance. If you have<br>oups per port, use "Edit Port Security Groups" action | nova                 | None Running        | 3 nours,<br>10 minutes | Attach Interface            |                                                                                                   |
| Orchestration > | instead.                                                                                                    |                                                                                                    | 00/2                 | Nono Pupping        | A days A ba            | Edit Instance               |                                                                                                   |
| Object Store >  | All Security Groups Filter Q                                                                                                    | Instance Security Groups Filter Q                                                                               | nova                 | None Running        | 4 days, 4 ffc          | Attach Volume Detach Volume |                                                                                                   |
| Identity >      |                                                                                                    |                                                                                                    | nova                 | None Running        | 5 days,<br>23 hours    | Update Metadata             |                                                                                                   |
|                 | test-allopen +                                                                                                    | default -                                                                                                    |                      | Nega Dugaina        | a sure a la            | Edit Security Groups        |                                                                                                   |
|                 | Kafka + s                                                                                                    | ssh -                                                                                                    | nova                 | None Running        | 1 week                 | Edit Port Security Groups   |                                                                                                   |
|                 | 8888-remote +                                                                                                    |                                                                                                    |                      | 5                   |                        |                             |                                                                                                   |
|                 | Docker +                                                                                                    |                                                                                                    | -                    |                     |                        |                             |                                                                                                   |
|                 | terraform_horovod_master +                                                                                                    |                                                                                                    |                      |                     |                        |                             |                                                                                                   |
|                 | jupyterhub +                                                                                                    |                                                                                                    |                      |                     |                        |                             |                                                                                                   |
|                 |                                                                                                    |                                                                                                    |                      |                     |                        |                             |                                                                                                   |

**∠** HUN-REN Cloud

#### Publikus IP cím hozzárendelése

Instances

**Displaying 17 items** 

Name

Instance

ubuntu-test

**HUN-REN Cloud** 

#### Manage Floating IP Associations

![](_page_41_Figure_2.jpeg)

×

#### Külső IP cím lecsatolása

![](_page_42_Figure_1.jpeg)

![](_page_42_Picture_2.jpeg)

#### Távoli elérés kulcsgenerálással

- Privát kulcsok: a használt kulcsok kezelése a felhasználó felelőssége, épp ezért a felhőben nem kerül tárolásra senkinek sem a privát kulcsa.
- Kulcsgenerálás:
  - Cumpute  $\rightarrow$  Key Pairs  $\rightarrow$  Create Key Pair
- Privát kulcs: generálást követően a kulcsot a rendszer letölti (erre csak 1x van lehetőség).

| Project | ~             |                                                                                                    |
|---------|---------------|----------------------------------------------------------------------------------------------------|
|         |               | Project / Compute / Key Pairs                                                                                       |
|         | APTACCESS     | Kay Daira                                                                                                    |
|         | Compute 🗸     | Key Pairs                                                                                                    |
|         | Overview      |                                                                                                    |
|         | Instances     | Q       Click here for filters or full text       + Create Key Pair       Import Public Key       Import Public Key |
|         | mstances      |                                                                                                    |
|         | Images        | Displaying 1 item                                                                                                   |
|         | Key Pairs     | □ Name ▲                                                                                                    |
|         | Server Groups | belete Key Pair                                                                                                    |
|         | Volumes >     | Displaying 1 item                                                                                                   |
|         |               |                                                                                                    |

| Key Pair Name * proba-kulcs |  |
|-----------------------------|--|
| proba-kulcs                 |  |
| ev Tyne *                   |  |
|                             |  |
| SSH Key                     |  |
|                             |  |
| * Cancel                    |  |

#### Távoli elérés kulcsgenerálással #2

| Project 🗸               | Project / Compute / Key Pairs                      | □ ✔ proba-kulcs ssh                                                                                                    |
|-------------------------|----------------------------------------------------|----------------------------------------------------------------------------------------------------|
| API Access<br>Compute 🗸 | Key Pairs                                          | Fingerprint<br>ba:5f:d1:od:4e:d7:e1:67:25:fb:65:cc:3f:17:e2:a1<br>Public Key<br>ssh-rsa                                                                                                    |
| Overview                | Q Click here for filters or fild + Create Key Pair | AAAABSN28C IYCZEAAAADAQABAAABAQDPJASNoF3GksgksxgbodrijGenGoFQXqq+JommizDAYTFjot0KOSWydazSSGSFmoFDiktrU4yOmbDSShgoinCHWI2ZSyHo<br>IX0UAkVMJIW0aumi9/FZ7tXc3pJJj18sMqlRhdcKgcgrmCGteOkYBD9prqUEXhnS3uQLUGlvKP9q9h+1FnrBSFYRN+ytUqoaNmYhm2FOpCAnHWPIZ4kPi8ZhC1j2Qbv<br>EKCvUaV36k1cS94FPTA496HcD6639AIYc8nfh/LBIjD062OjKhchgYcnKZKJIWNi5UnV2vvK7D2bLcc0Ey8+7cvRYs0hyCs+OTt53+Of0sSXfZvAI//eDTL5f Generated-by-<br>Nova |
| Images                  | Displaying 2 items                                 |                                                                                                    |
| Key Pairs               | □ Name ▲                                           |                                                                                                    |
| Server Groups           | Emodi     Delete Key Pair                          |                                                                                                    |
| Volumes >               | Delete Key Pair                                    | T T                                                                                                    |
| Network >               | Displaying 2 items                                 |                                                                                                    |
| 🖹 proba-kulcs.pem 🔨     | Összes megjelenítése                               |                                                                                                    |
|                         |                                                    |                                                                                                    |

![](_page_44_Picture_2.jpeg)

#### Távoli elérés kulcsgenerálással #3

| Launch Instance                                       | ×                                                                                                    |                                             |
|-------------------------------------------------------|----------------------------------------------------------------------------------------------------|---------------------------------------------|
| Details *                                             | A key pair allows you to SSH into your newly created instance. You may select an existing key pair, import a key pair, or generate a new key pair. |                                             |
| Source *                                              | + Create Key Pair                                                                                                    |                                             |
| Flavor *                                              | Allocated                                                                                                    | Virtuális gép készítésénél hozzá            |
| Networks *                                            | Name                                                                                                    | fogjuk tudni adni a <b>Key Pair</b> fülön a |
| Network Ports                                         |                                                                                                    | megkönnyíti a gépre történő                 |
| Security Groups                                       | Available 2     Select one                                                                                                    | csatlakozást.                               |
| Key Pair                                              | Q Filter                                                                                                    |                                             |
| Configuration                                         | Name Fingerprint                                                                                                    |                                             |
| Metadata                                              | proba-kulcs 26:82:dc:a2:4a:73:1f:24:b8:c9:ca:8a:93:1a:07:e9                                                                                        |                                             |
|                                                       |                                                                                                    |                                             |
| × Cancel                                              | < Back Next > A Launch Instance                                                                                                    |                                             |
| A biztonságos l<br>elengedhetetle<br>a virtuális géph | kapcsolat felépítéséhez<br>en a kulcs hozzárendelése<br>iez annak elkészítésekor.                                                                  |                                             |

## Összefoglalás

- Virtuális gépek használata
- Képfájlok, kötetek kezelése
- Biztonsági csoportok (Tűzfalszabályok létrehozása)
- Publikus IP cím virtuális gépekhez rendelése
- Kulcs alapú SSH távoli hozzáférés virtuális gépekhez

![](_page_46_Picture_6.jpeg)

### Köszönöm a figyelmet!

Farkas Attila attila.farkas@sztaki.hun-ren.hu **HUN-REN SZTAKI** 

![](_page_47_Picture_2.jpeg)

![](_page_47_Picture_3.jpeg)

![](_page_47_Picture_4.jpeg)

![](_page_47_Picture_5.jpeg)

![](_page_47_Picture_6.jpeg)